## **Instructions for Logging Into My School Data**

(To Complete Your High School and Beyond Plan)

1. Log into Skyward

| Ś                      | K Y W A R D'                               |                |
|------------------------|--------------------------------------------|----------------|
| SAN JUAN I<br>SAN JU   | SLAND SCHOOL DISTRI<br>AN ISLAND S.D. #149 | СТ             |
| Login ID:<br>Password: |                                            | 71.            |
|                        | Sign In<br>Forgot your Login/Password?     | 05.22.06.00.10 |
| Login Are              | a: Family/Student Access 🗸                 |                |

- 2. Click on District Links in the top right corner
- 3. Click on High School and Beyond Program in the top right corner

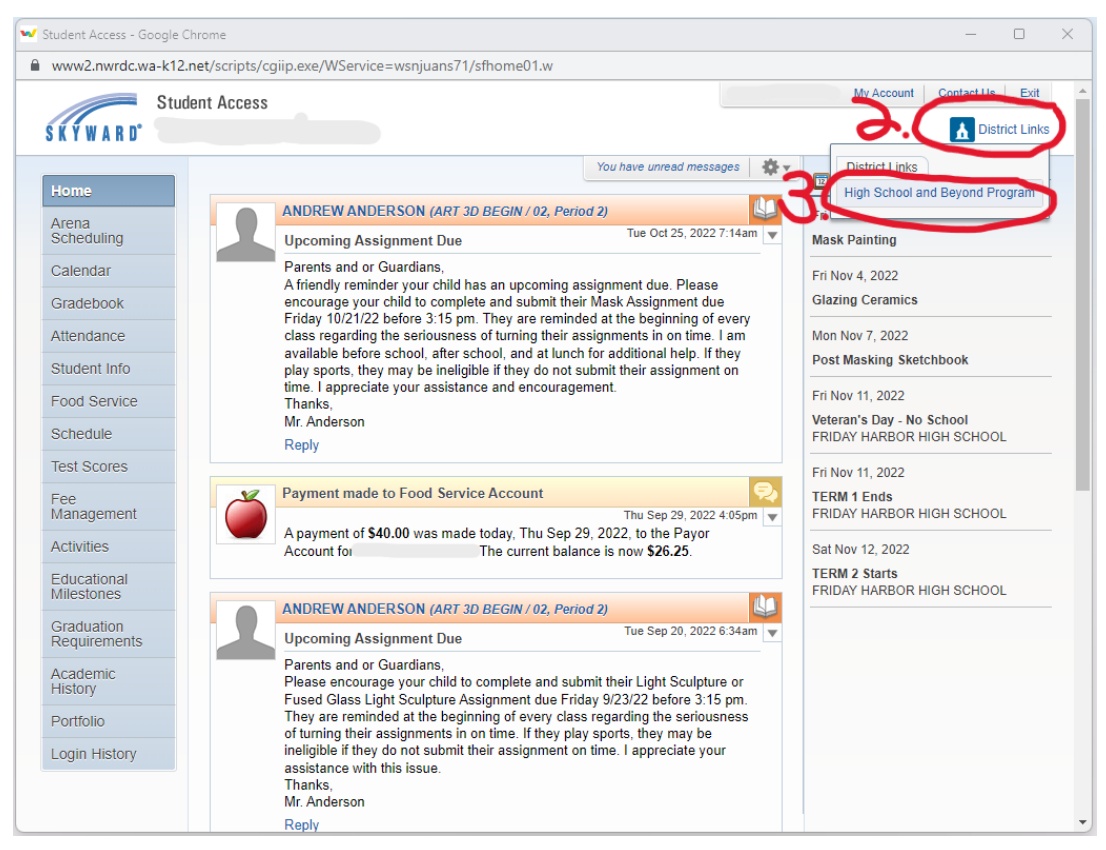

4. Choose San Juan Island School District from the drop down menu

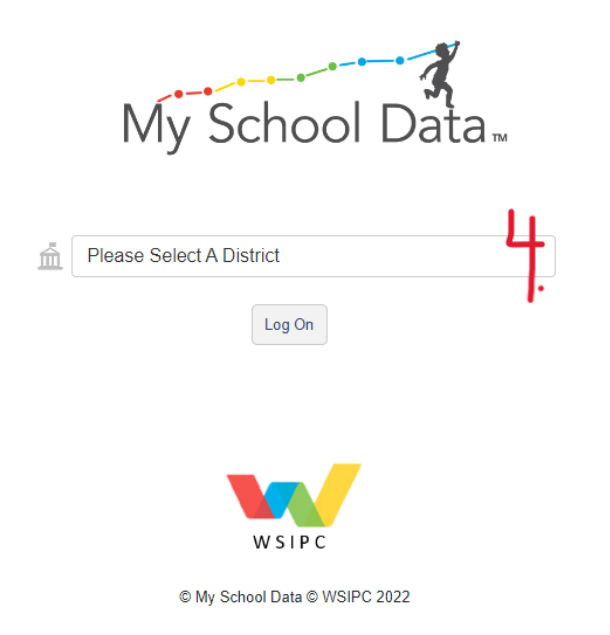

5. Log into My School Data (use your Skyward login)

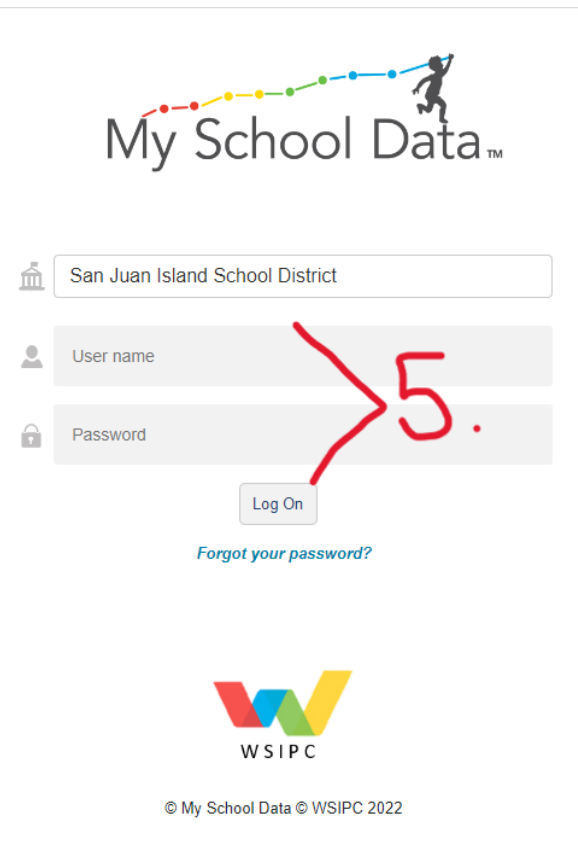

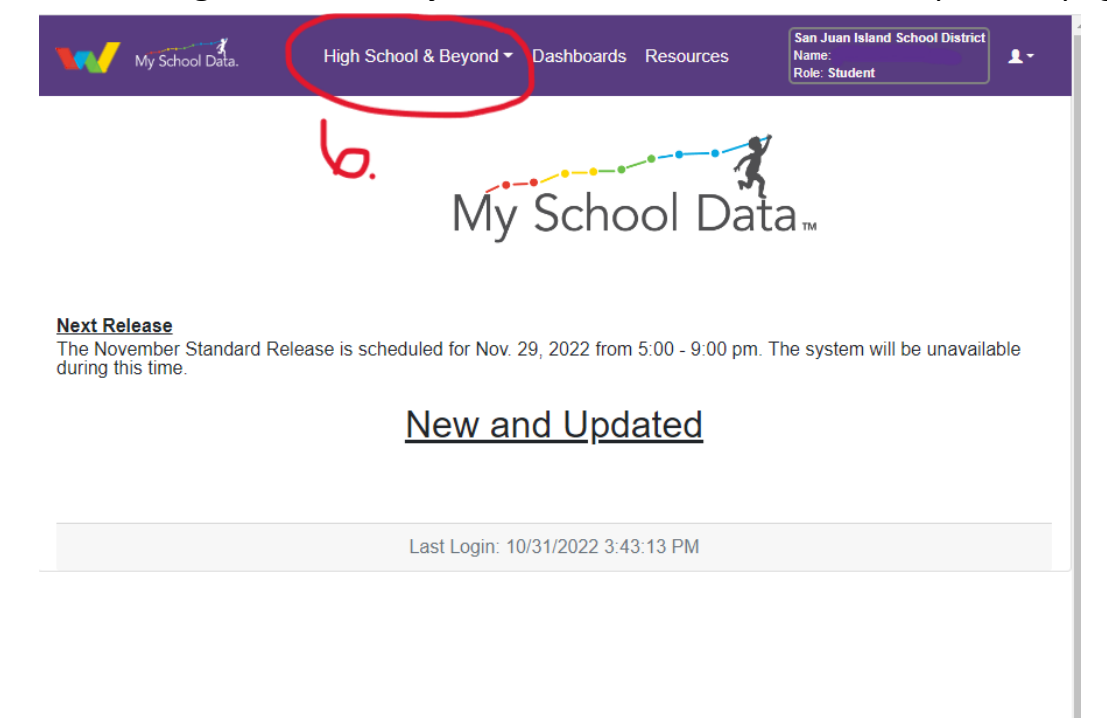

6. Click on **High School & Beyond**, then **Student Plan** at the top of the page

7. You made it! Now fill it out (see *Instructions for Completing Your High School and Beyond Plan* below.)

| My School Data.                           | High School & Beyond   Dashboards Resources                                                                       | San Juan Island School District<br>Name.<br>Role: Student |
|-------------------------------------------|----------------------------------------------------------------------------------------------------|-----------------------------------------------------------|
| Profile Questions My G                    | oals How Will I Get There Four Year Course Plan Other Graduatio                                                   | n Information Files () Links ()                           |
|                                           | School: FRIDAY HARBOR HIGH SCHOOL<br>District: San Juan Island School District<br>Graduation Year<br>Grade Level: | Print Plan<br>View Progress                               |
|                                           | Profile Questions                                                                                                 |                                                           |
| Who Am I? 🞱                               | What Can I Become?                                                                                                | How Will I Become That? 🞱                                 |
|                                           |                                                                                                    |                                                           |
|                                           |                                                                                                    |                                                           |
|                                           |                                                                                                    |                                                           |
| *Required Field - Needed                  | *Required Field - Needed                                                                                          | *Required Field - Needed                                  |
|                                           |                                                                                                    |                                                           |
|                                           | My Goals                                                                                                    |                                                           |
| Career Interest (please fill out all 3) 2 |                                                                                                    | Explore Career                                            |
| 1st Choice:                               | *Required Field - Net                                                                                             | ded                                                       |

## Instructions for Completing Your High School and Beyond Plan

9th Grade

By the end of 9th grade, you should have these sections completed:

- Profile Questions
  - □ Who Am I?
  - □ What Can I Become?
  - □ How Will I Become That?
- My Goals
  - □ Career Interest
  - □ What is your plan after you graduate High School?
- How Will I Get There
  - □ Middle School Assessment Results
  - □ Experiences
  - □ Endorsements (WA State History should be complete)
- Four Year Course Plan

## Checklist

Check off each section once it is completed in your High School and Beyond Plan

| Profile Questions | Profile Questions                                                                                                    |  |  |  |  |  |
|-------------------|----------------------------------------------------------------------------------------------------|--|--|--|--|--|
|                   | Who Am I? 2 What Can I Become? 4 How Will I Become That?                                                                               |  |  |  |  |  |
|                   |                                                                                                    |  |  |  |  |  |
|                   | Required Field - Needed Required Field - Needed Required Field - Needed                                                                |  |  |  |  |  |
|                   |                                                                                                    |  |  |  |  |  |
| My Goals          | My Goals                                                                                                    |  |  |  |  |  |
|                   | Career Interest (please fill out all 3)                                                                                                |  |  |  |  |  |
|                   | 1st Choice:                                                                                                    |  |  |  |  |  |
|                   | 2nd Choice: *Regulare Field - Needed                                                                                                   |  |  |  |  |  |
|                   |                                                                                                    |  |  |  |  |  |
|                   | What is your plan after you graduate High School? - (please make at least 1 selection)                                                 |  |  |  |  |  |
|                   | 2nd Choice: Select A Plan                                                                                                    |  |  |  |  |  |
|                   | 3rd Choice: Select A Plan                                                                                                    |  |  |  |  |  |
|                   | 4th Choice: Select A Plan                                                                                                    |  |  |  |  |  |
|                   |                                                                                                    |  |  |  |  |  |
| Middle School     | Middle School Assessment Results 💿                                                                                                    |  |  |  |  |  |
| Assessment        | O I Have Not  I Have Met the Middle School Mathematics Requirements in the State Assessment                                            |  |  |  |  |  |
| Results           | Comments:                                                                                                    |  |  |  |  |  |
|                   | *Required Field - Complete                                                                                                    |  |  |  |  |  |
|                   | Middle School Assessment Scores           Smarter Balanced         Grade: 7         English Language Arts L3<br>Mathematics L3         |  |  |  |  |  |
|                   |                                                                                                    |  |  |  |  |  |
|                   | Experiences                                                                                                    |  |  |  |  |  |
|                   | Internships, Work Experience, and Volunteer<br>Activities Activities Activities and Athletics Leadership, Awards and Honors Activities |  |  |  |  |  |
|                   |                                                                                                    |  |  |  |  |  |
|                   |                                                                                                    |  |  |  |  |  |
|                   | *Required Fields - Resume or Activity Log Needed                                                                                       |  |  |  |  |  |

| Endorsements     | Endorsements                                                                                    |                   |                                    |                                                                          |                                                 |                       |                             |
|------------------|-------------------------------------------------------------------------------------------------|-------------------|------------------------------------|--------------------------------------------------------------------------|-------------------------------------------------|-----------------------|-----------------------------|
|                  | Endorsement                                                                                     |                   |                                    | Status                                                                   |                                                 | Needed for Graduation |                             |
|                  | Washing                                                                                         | gton State Histor | Ŋ                                  | ✓ Complete                                                               |                                                 | ✔ Yes                 |                             |
| Four Year Course |                                                                                                 |                   | Fo                                 | ur Year Course Plan 🖲                                                    |                                                 |                       |                             |
| Plan             | <ul> <li>Completed Class</li> <li>In-Progress or Scheduled Cl</li> <li>Planned Class</li> </ul> | ass               | Cu<br>FRID                         | rrently adding courses from:<br>AY HARBOR HIGH SCHOOL                    | _                                               |                       |                             |
|                  |                                                                                                 | GRADE 9           | Add Class                          | Add GLO Add Transfer Add Wa                                              | liver                                           | TOTAL<br>CREDITS      | CREDIT REQUIREMENT          |
|                  | English                                                                                         | GRADE 9           | ENGLISH 10 (550)                   | AP LANGICOMPOS     AP LANGICOMPOS     AP LANGICOMPOS     SPEECH COMMUN   | 0.000 / 6.000<br>0.000 / 6.000<br>0.000 / 6.000 | 2.000                 | 4.000<br>50.00 %            |
|                  | Math                                                                                            |                   | INT MATH 2 GEOM (0.500)            | INT MATH 3 ALG2     INT MATH 3 ALG2     INT MATH 3 ALG2                  | 0.000 / 0.000                                   | 1.500                 | 3.000<br>50.00 %            |
|                  | Science                                                                                         |                   | CHEMISTRY 0500                     | AP ENVI SCIENCE     AP ENVI SCIENCE     AP ENVI SCIENCE                  | 0.000 / 0.500                                   | 1.500                 | 3.000<br>50.00 %            |
|                  | Social Studies                                                                                  |                   | AP US GOV/POLIT (0.500             |                                                                          |                                                 | 0.500                 | 3.000<br>16.67 %            |
|                  | World Language or PPR ARTS or PPR                                                               |                   | SPANISH III (0500     ART 1 (0500) | ART 3D BEGIN     ART 3D BEGIN     ART 3D BEGIN                           | 0.000 / 0.500                                   | 0.500                 | 25.00 %<br>2.000<br>75.00 % |
|                  | Health/Fitness                                                                                  |                   |                                    | GROUP FITNESS                                                            | 0.000 / 0.000                                   | 0.500                 | 2.000                       |
|                  | Career & Technical                                                                              |                   |                                    | FOOD     FOUNDATION                                                      | 0.000 / 0.500                                   | 0.500                 | 1.000                       |
|                  | General Electives                                                                               |                   | CONSULO HOUSE (1920)               | COMM PROJ<br>EXPER     CONSULD HOUSE     CONSULD HOUSE     CONSULD HOUSE | 0.000 / 0.200                                   | 1.250                 | 4.000<br>31.25 %            |
|                  | Total                                                                                           | 0                 | 3.250                              | 6.500                                                                    | 0                                               | 9.750                 | 24.000                      |